更多AI工具可直接访问: <u>https://www.faxianai.com/</u>

# Magic Brush 使用教程

### 视频版

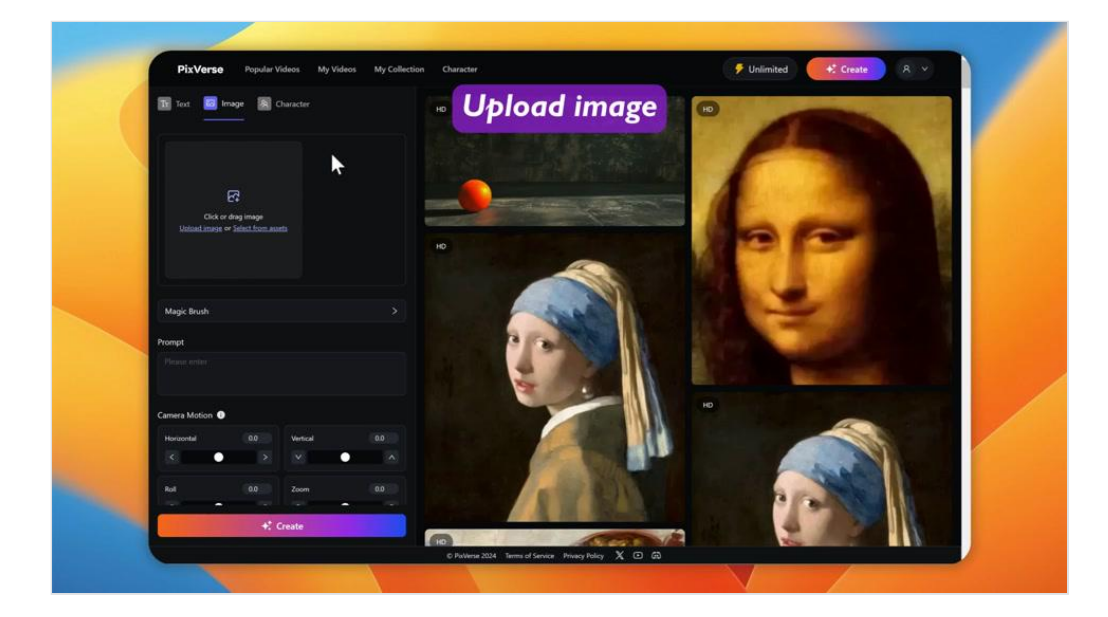

# 其他进阶教程

■ Magic Brush轨迹长度 与移动距离

E Magic Brush使用实例

# 一、进入 Magic Brush 界面

### 1.在主页点击"Create"

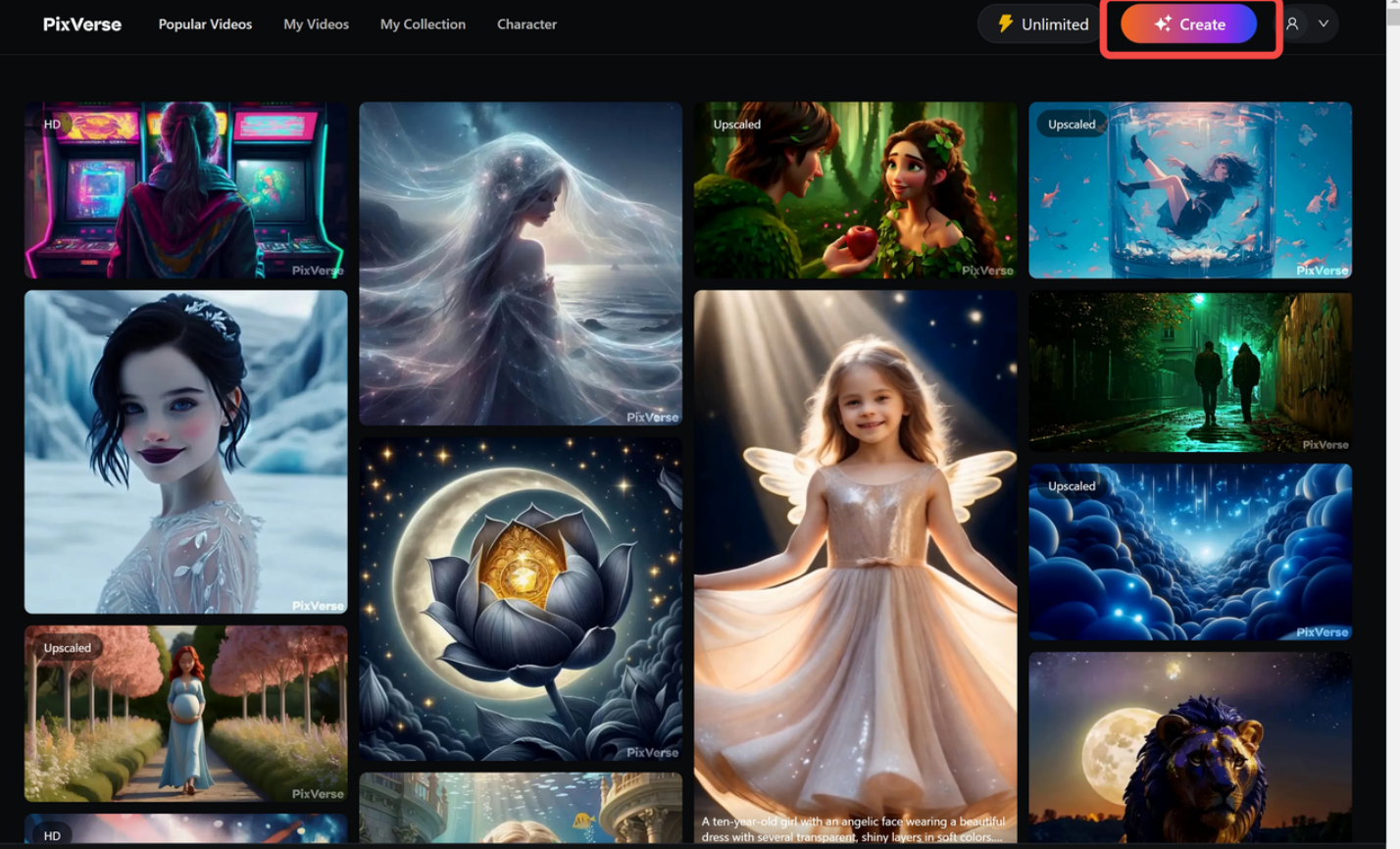

© PixVerse 2024 🛛 Terms of Service 🛛 Privacy Policy 🛛 🗶 🕩

### 2.点击"Image",即可看到 Magic Brush

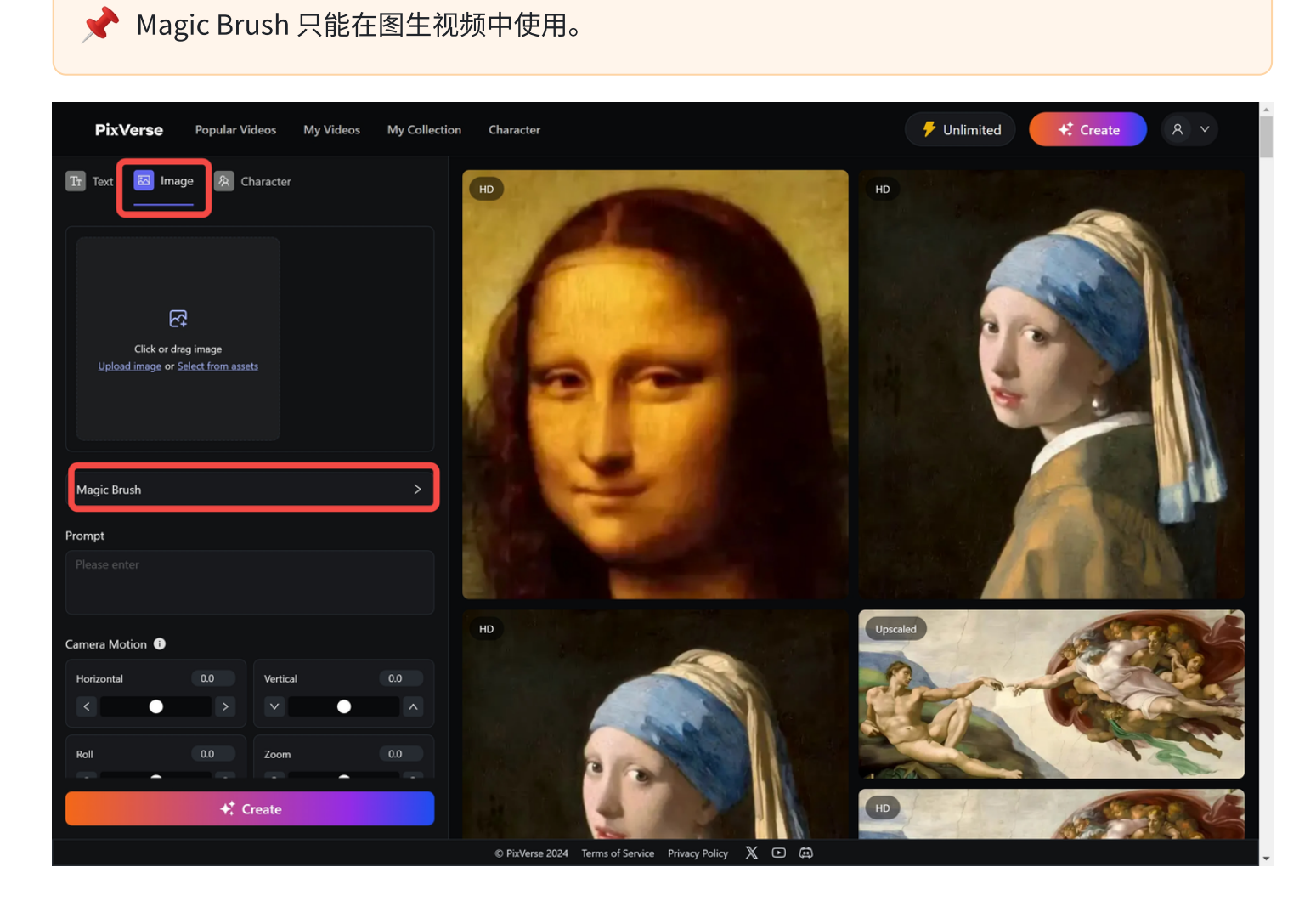

# 二、Magic Brush 的使用

1.上传需要生成视频的图片

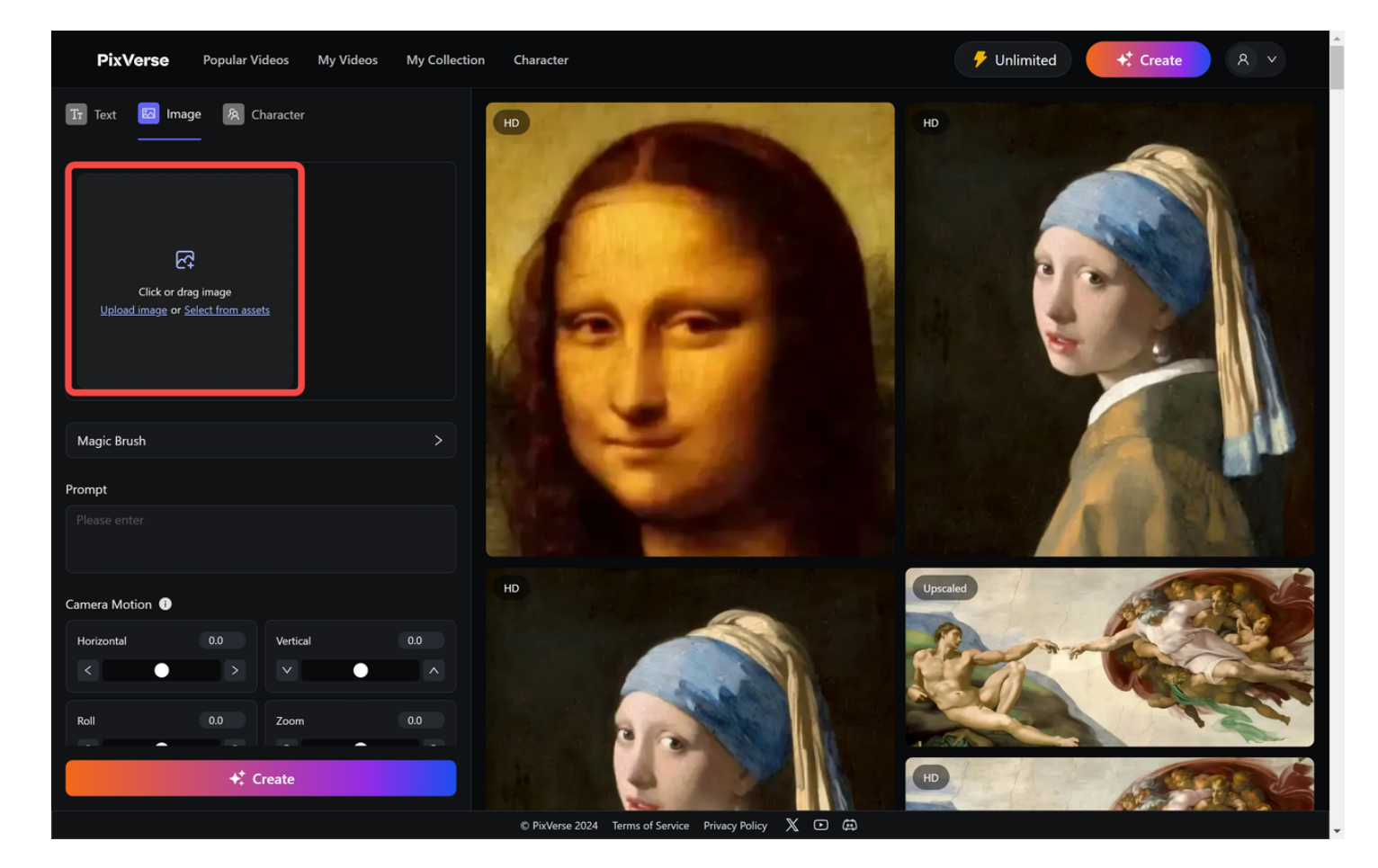

# 2.点击"Magic Brush"进入编辑页面

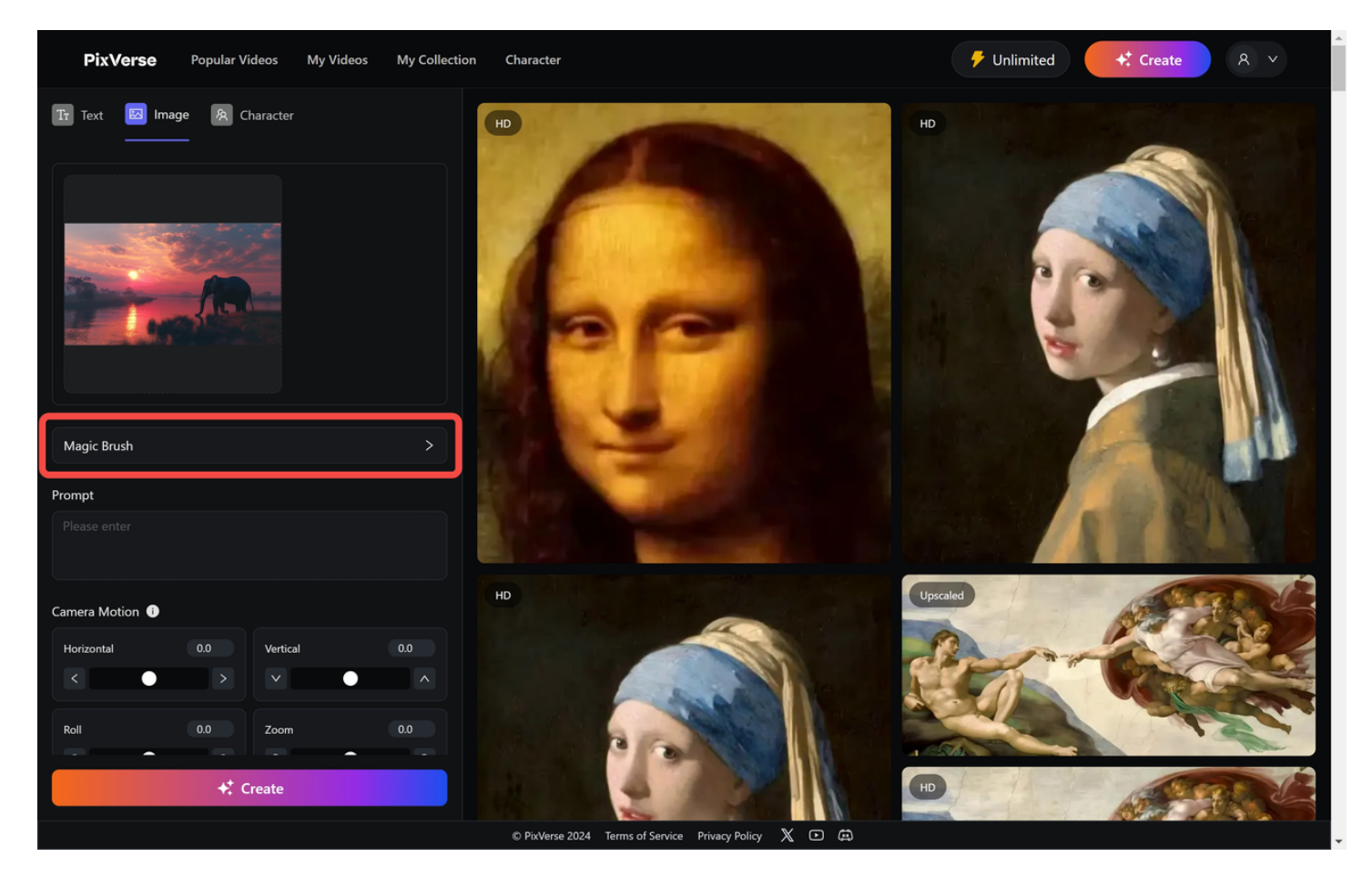

3.选择区域

点击 Select magic brush area,选择您想要移动的区域,使用时,涂抹相应的区域即可。

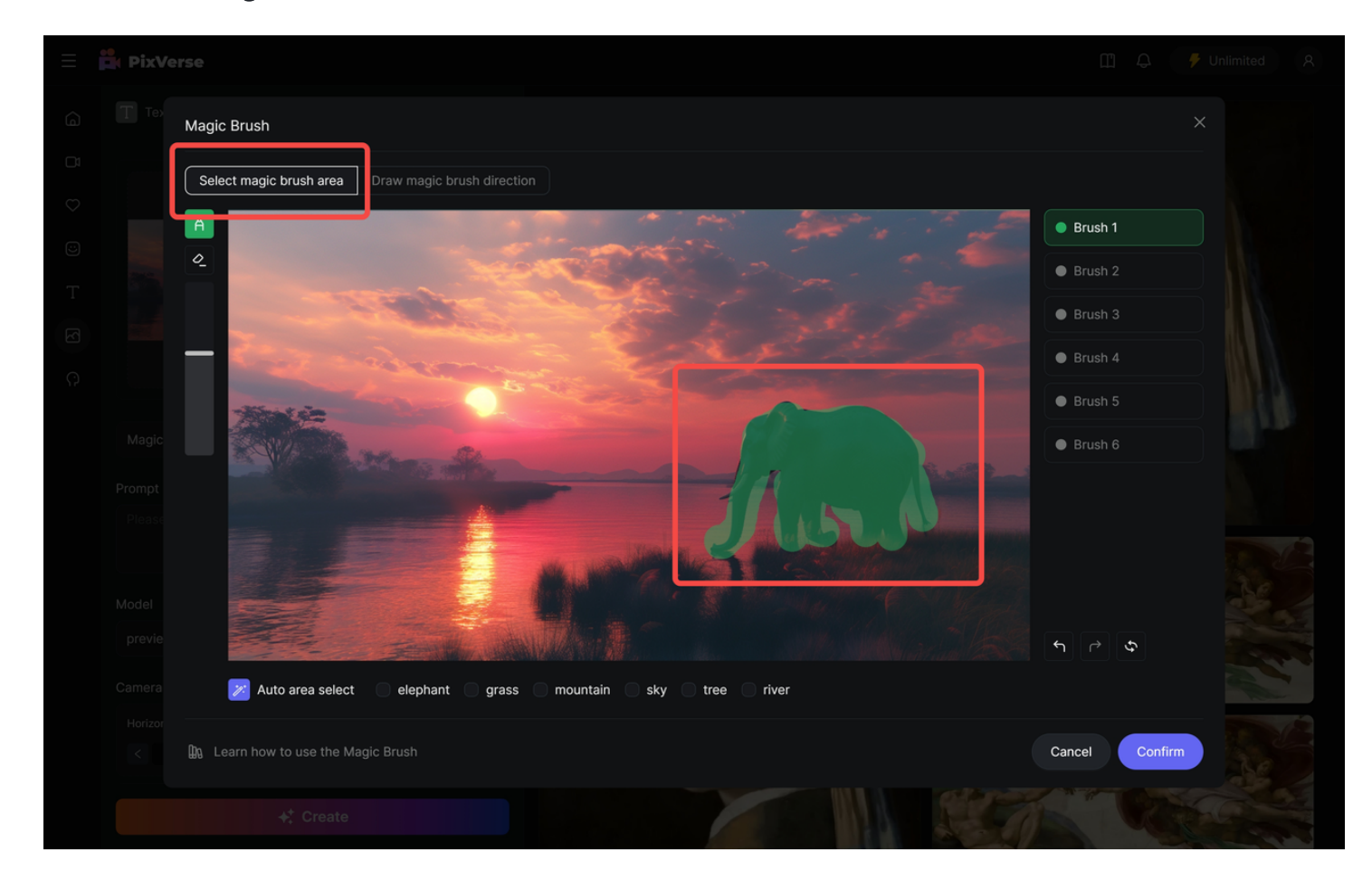

### 4.绘制运动轨迹

点击 Draw magic brush direction,绘制运动轨迹,每个 Brush 只能绘制一种连续的轨迹。

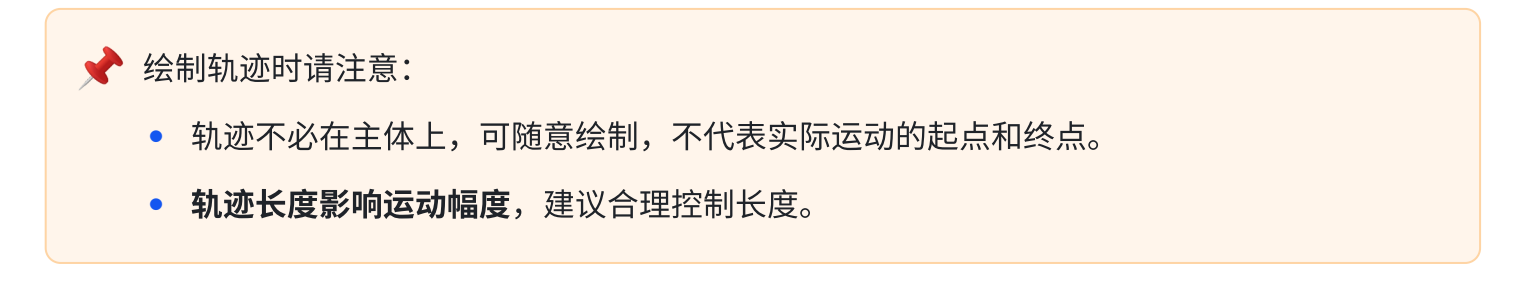

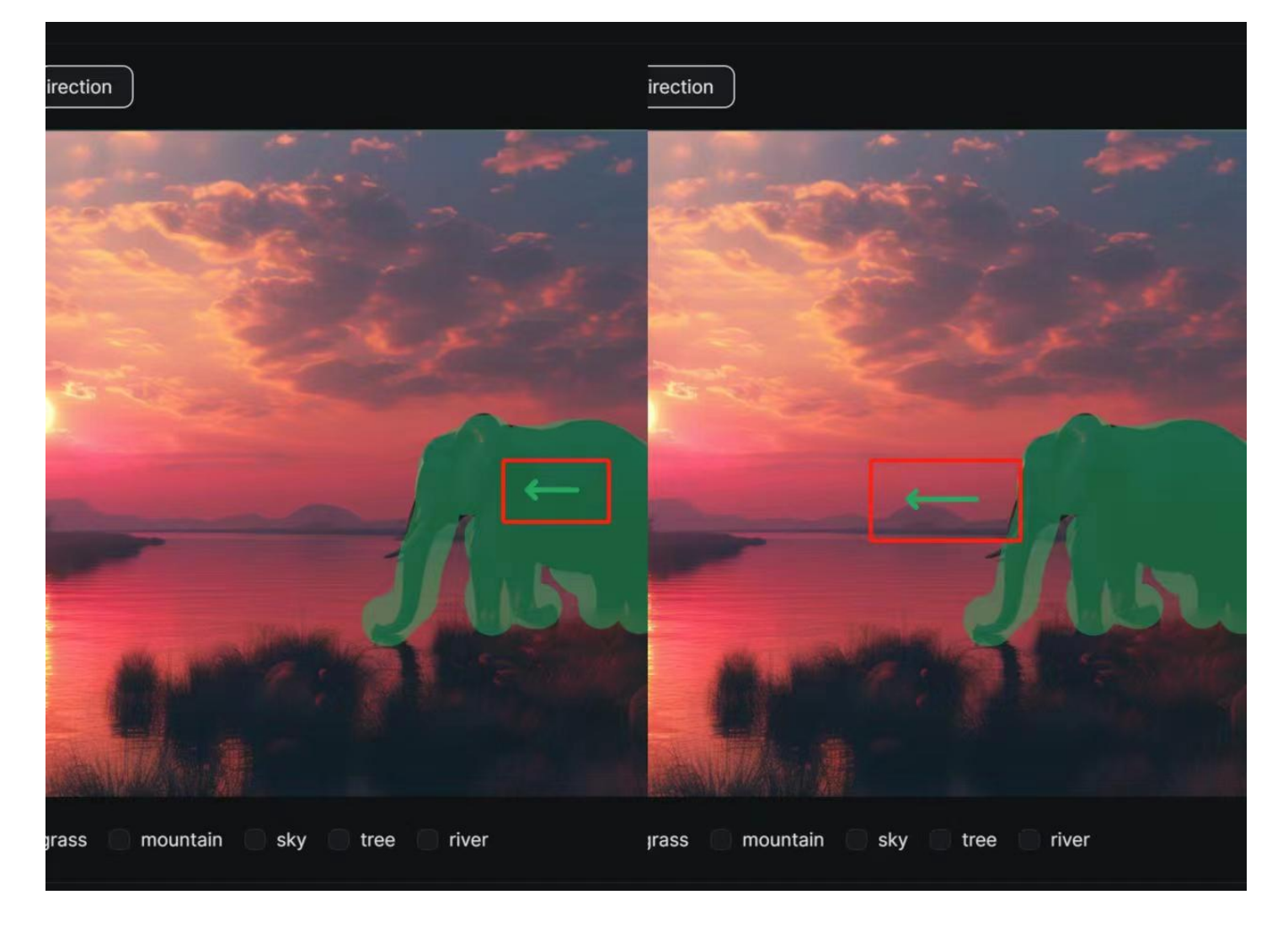

# 5.设置完毕后,点击"Confirm"确认

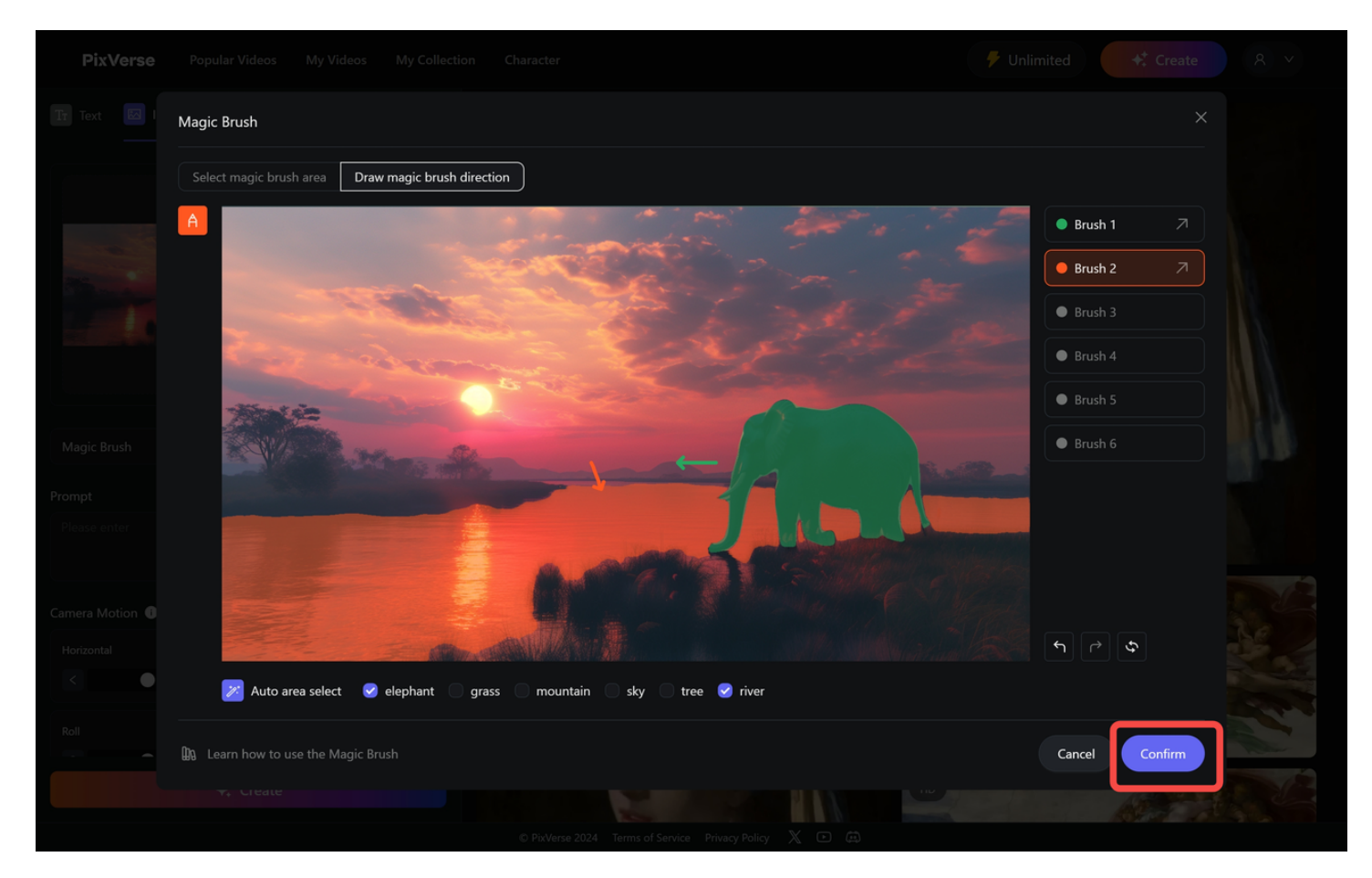

### 6.点击"Create",等待视频生成

| PixVerse              | Popular Vi | ideos My Video | s My Collection | Character                                                                                                    | Unlimited Create & V |
|-----------------------|------------|----------------|-----------------|----------------------------------------------------------------------------------------------------|----------------------|
| Please enter          |            |                |                 | HD                                                                                                    | НО                   |
| Camera Motion 🕦       |            |                |                 |                                                                                                    |                      |
| Horizontal            |            | Vertical       | 0.0             |                                                                                                    |                      |
|                       |            |                | ^               | A second second s                                                                                                    | A CARLON CONTRACTOR  |
| Roll                  |            | Zoom           | 0.0             |                                                                                                    |                      |
| 0                     | Q          | Q .            | Q               |                                                                                                    |                      |
| Motion Strength       |            |                |                 | S. P. S. S. Street, and S.                                                                                                    |                      |
| 0.55                  |            |                |                 |                                                                                                    |                      |
|                       |            | • <u> </u>     |                 |                                                                                                    |                      |
| Cool                  |            |                |                 | NEW COL                                                                                                    |                      |
| 1079413003            |            |                |                 | and the second second sec | A REAL PROPERTY OF   |
| 1075415005            |            |                |                 | но                                                                                                    | Upscaled             |
|                       |            |                |                 |                                                                                                    | A CANED              |
| HD Quality 0          |            |                |                 |                                                                                                    | Charles Contraction  |
|                       |            |                |                 |                                                                                                    |                      |
| Remove Watermark      |            |                |                 |                                                                                                    |                      |
| + <sup>+</sup> Create |            |                |                 |                                                                                                    | HD                   |
|                       |            |                |                 |                                                                                                    |                      |

## 三、Magic Brush 按键功能详解

### 1.笔刷

不同的笔刷(Brush 1、2...)区分不同区域和运动轨迹,目前支持 6 种不同的笔刷,通过颜色区分。 每种笔刷必须要绘制相应的运动轨迹才可生效,即每个颜色必须要有「1 个笔刷覆盖的区域 + 1 个运动 轨迹」才可生效。

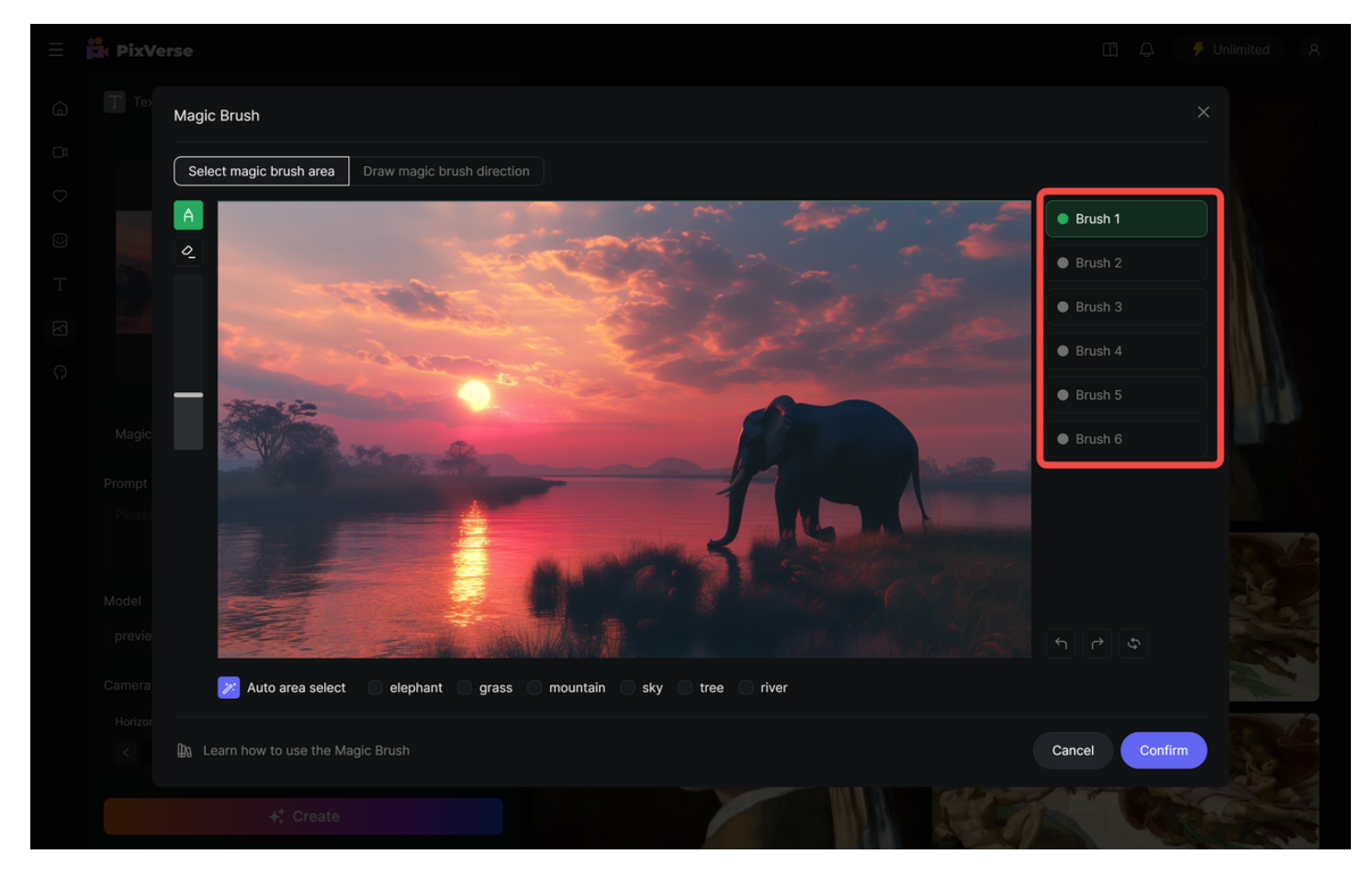

### 2.调节笔刷大小

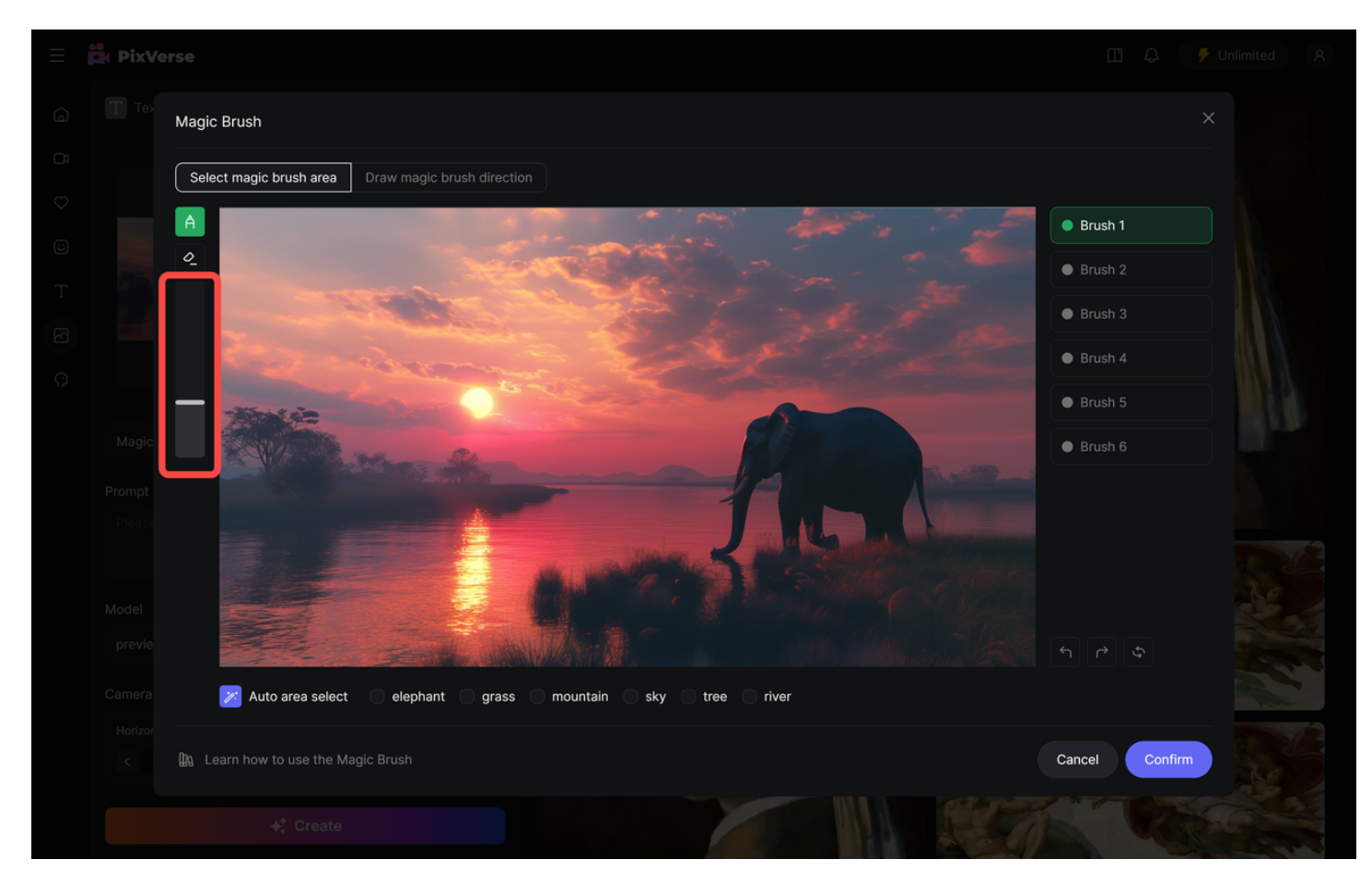

3.擦除选定区域

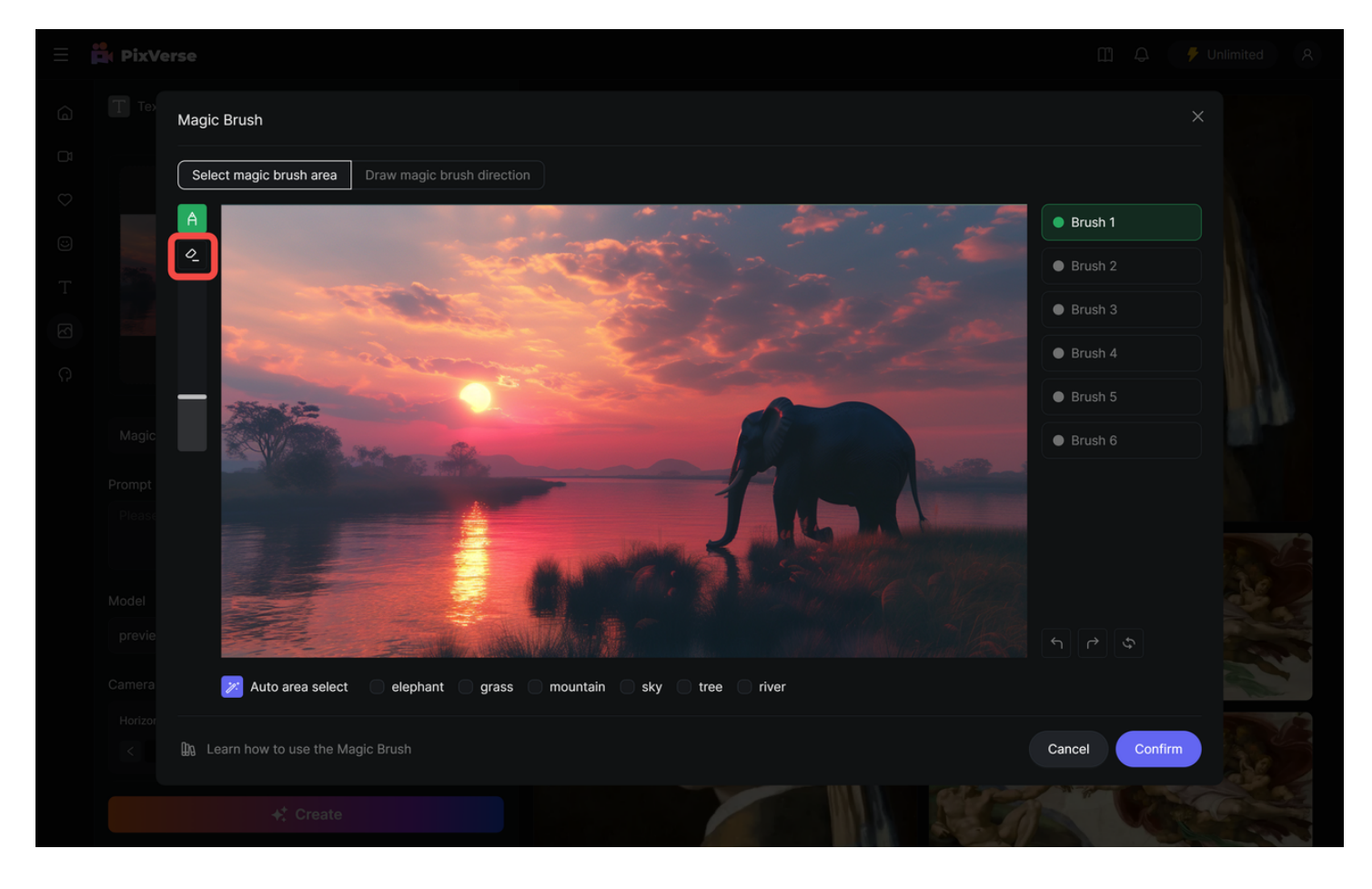

### 4.自动识别

自动识别:上传图片后,PixVerse 会自动识别图中元素(例如天空、树、人、狗、猫等)

- 当您勾选相应元素,例如上图所示的天空,PixVerse 会帮您自动对该元素添加运动区域
- 如果列表中没有出现某些画面中的元素,则说明该元素未能被自动识别,请手动通过笔刷选择该区
   域

自动识别效果:

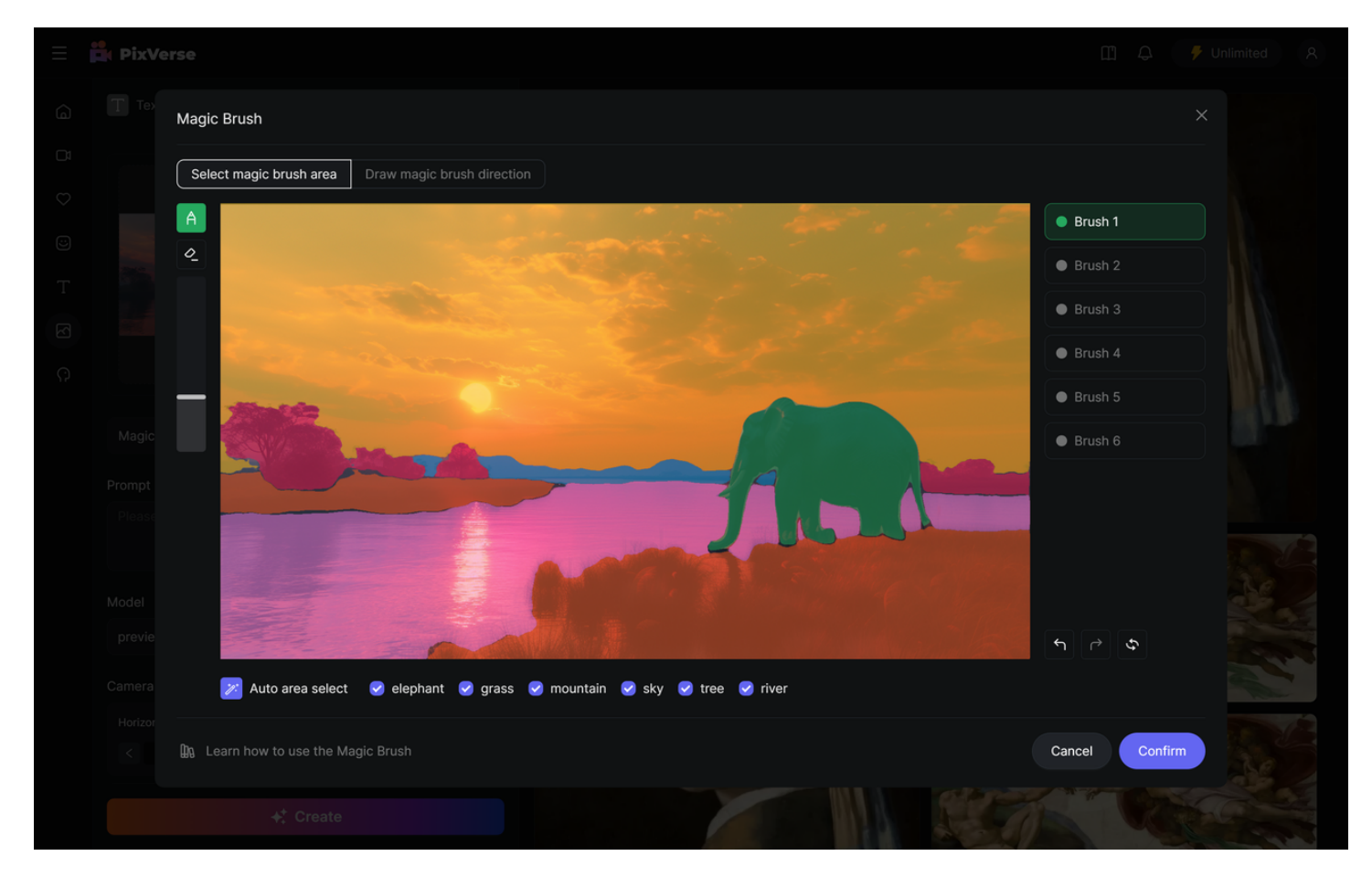

### 5.返回上一步/下一步,重置操作

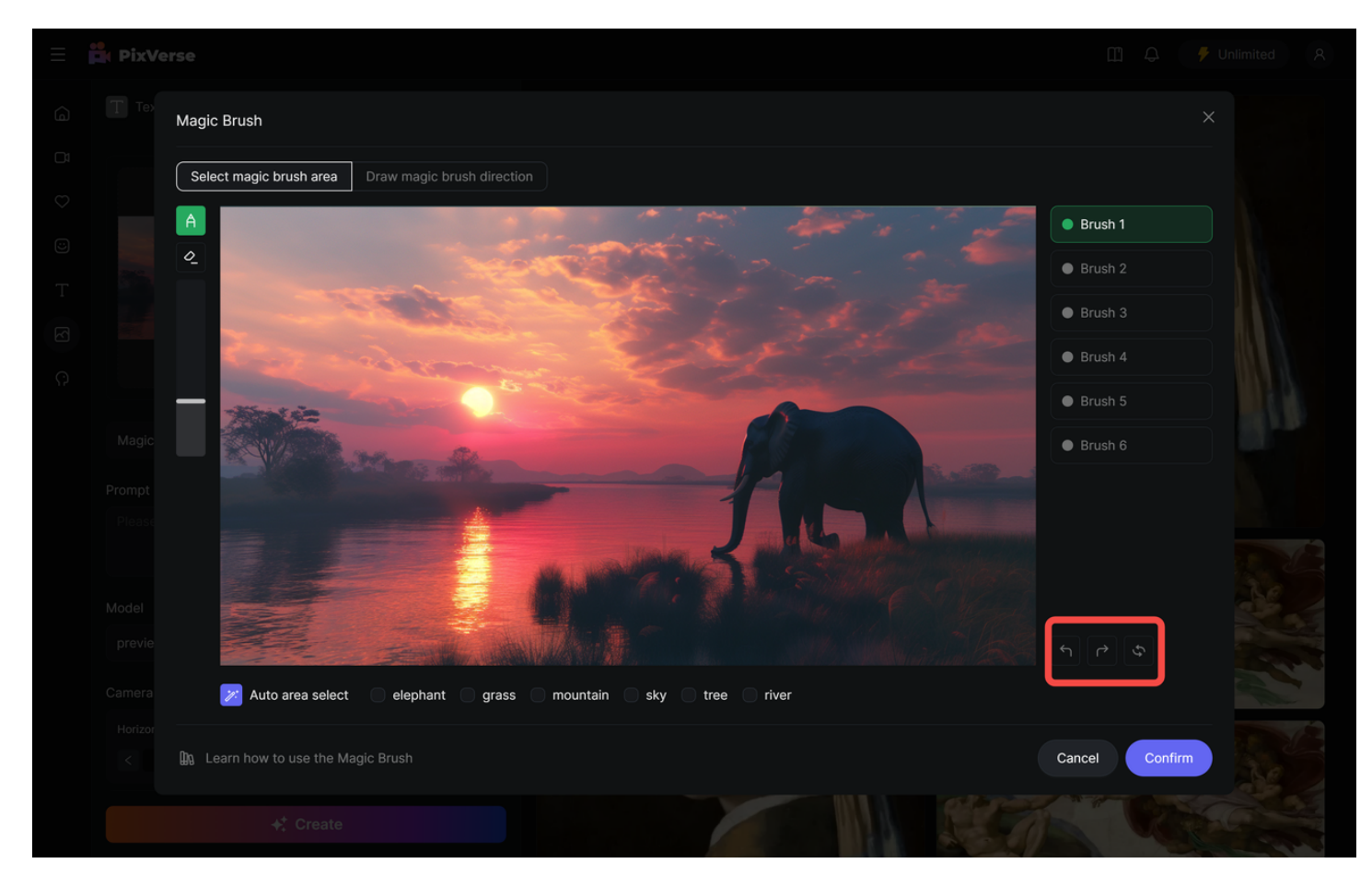

### 6.删除运动轨迹:单击鼠标左键

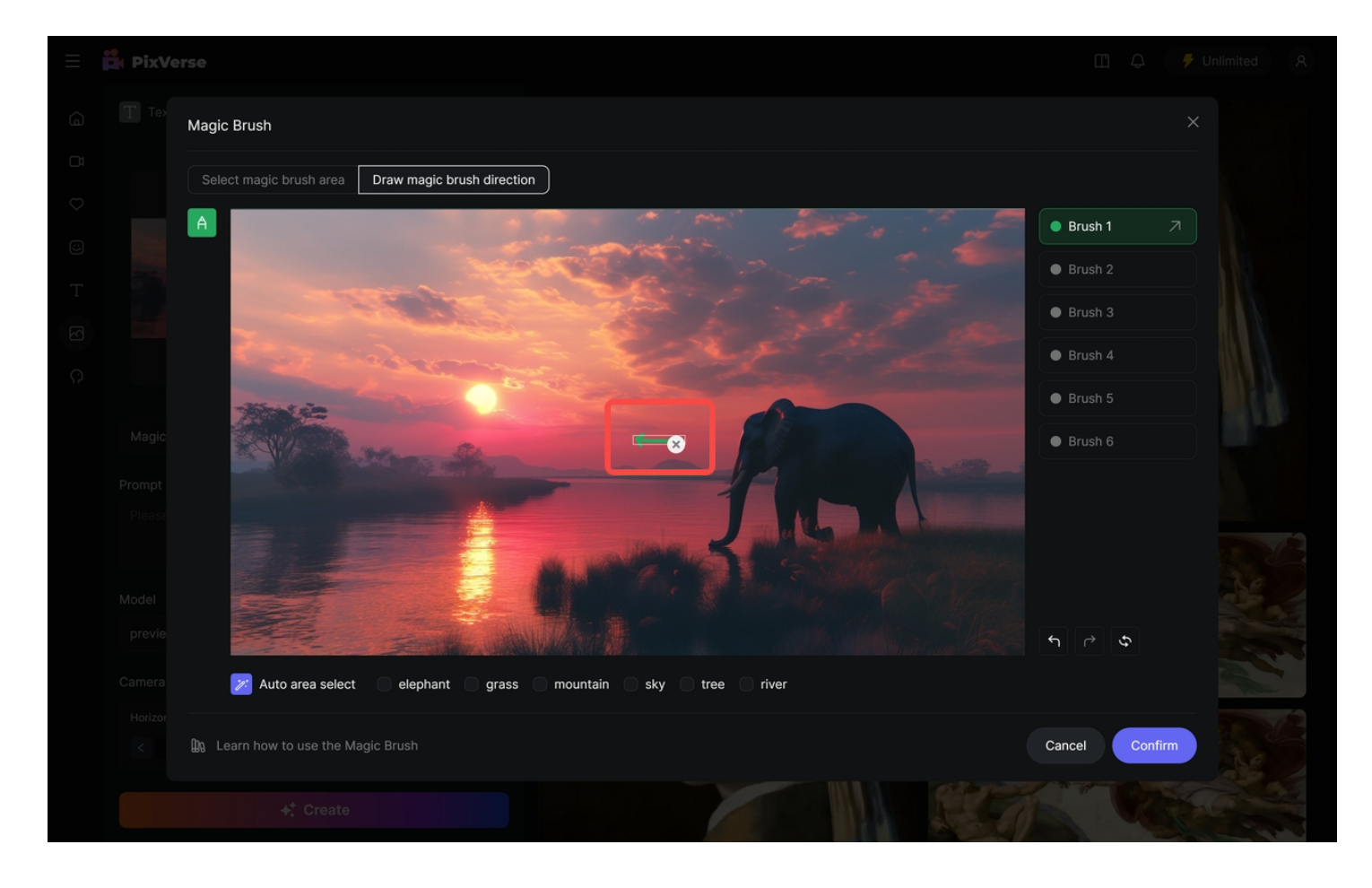

# FAQ:

# 为什么笔刷不生效? 1.Magic Brush只支持PC端,如果是在手机或者iPad登录,请换成电脑。 2.浏览器广告拦截插件会导致笔刷失效,请检查自己的浏览器并关闭插件。 3.如问题仍未解决,请联系: support@pixverse.ai